#### Come inoltrare una richiesta di prestito interbibliotecario:

- Verificare se il testo è presente in una biblioteca di Ateneo o veronese. <u>Se non è presente</u>:
- Accedere a Universe o Opac Web
- Cliccare su ILL

# UNIVERSE

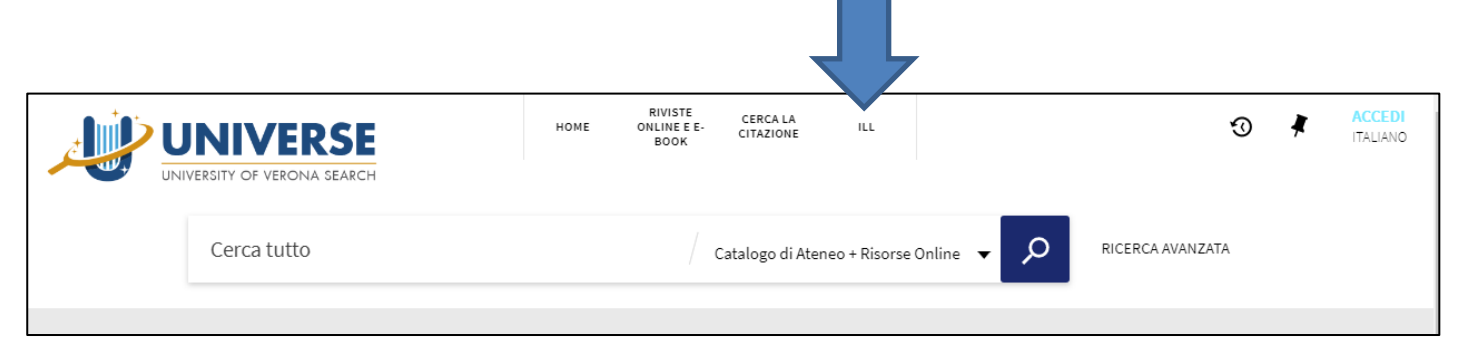

## **OPAC WEB**

| (3)                                             | Identific              | azione                      | Fine sessione                                         | C<br>Situazione utente                                             | atalogo collet                                              | tivo dell                                     | 'Universita' d<br>Sigle Biblioteche                               | i Verc                | м<br>ш                  | SDI                 | ļ                  | FAQ                         | Aiuto      |
|-------------------------------------------------|------------------------|-----------------------------|-------------------------------------------------------|--------------------------------------------------------------------|-------------------------------------------------------------|-----------------------------------------------|-------------------------------------------------------------------|-----------------------|-------------------------|---------------------|--------------------|-----------------------------|------------|
| Riviste online e E-book                         |                        |                             | Scorn Indici                                          | Ricerca                                                            | Lista dei risu                                              | 66                                            | Ricerche precedenti                                               |                       | Il mio scattale el      | ettronico           | 1                  | Bolletino novita            |            |
|                                                 |                        |                             |                                                       |                                                                    |                                                             |                                               |                                                                   |                       |                         |                     |                    |                             |            |
|                                                 |                        |                             | Ricerca se                                            | emplice                                                            | Multi-campo                                                 | I.                                            | Ricerca avanzat                                                   | а                     | CCL                     | 1                   |                    |                             |            |
| Catalogo gene                                   | rale - I               | Ricerca                     | semplice                                              |                                                                    |                                                             |                                               |                                                                   |                       |                         |                     |                    |                             |            |
| Digita parola o str                             | inga                   |                             |                                                       |                                                                    |                                                             |                                               |                                                                   |                       |                         |                     |                    |                             |            |
| Campo da ricerca                                | re                     |                             | Tutti i campi                                         | •                                                                  |                                                             |                                               |                                                                   |                       |                         |                     |                    |                             |            |
| Parole adiacenti?                               |                        |                             | 🖲 No 🔍 Si                                             |                                                                    |                                                             |                                               |                                                                   |                       |                         |                     |                    |                             |            |
| Vai Pulisci                                     |                        |                             |                                                       |                                                                    |                                                             |                                               |                                                                   |                       |                         |                     |                    |                             |            |
|                                                 |                        |                             |                                                       |                                                                    |                                                             |                                               |                                                                   |                       |                         |                     |                    |                             |            |
| Limita la ricerca per:                          |                        |                             |                                                       |                                                                    |                                                             |                                               |                                                                   |                       |                         |                     |                    |                             |            |
| Lingua:                                         | Tutte                  | •                           | Dall'anno:                                            |                                                                    | All'anno:                                                   |                                               | уууу (Usa                                                         | a ? per il tror       | icamento quando nor     | viene usato D       | a/A)               |                             |            |
| Formato:                                        | Tutti                  | •                           | Biblioteca:                                           | Tutte                                                              |                                                             | •                                             |                                                                   |                       |                         |                     |                    |                             |            |
|                                                 |                        |                             |                                                       |                                                                    |                                                             |                                               |                                                                   |                       |                         |                     |                    |                             |            |
| Suggerimenti per                                | la ricere              | ca:                         |                                                       |                                                                    |                                                             |                                               |                                                                   |                       |                         |                     |                    |                             |            |
| Se scegli Si per "Pai                           | ole adiac              | enti," puoi                 | digitare la stringa <i>con</i>                        | <i>nputer programming</i> e                                        | il sistema comprenderà                                      | che vuoi solo                                 | i record che contengo                                             | no la pare            | ola <i>computer</i> ACC | CANTO alla          | parola <i>pr</i> e | ogramming.                  |            |
| E' indifferente usare                           | lettere m              | aiuscole o                  | minuscole. Ad esemp                                   | bio, computer recupere                                             | erà sia <i>computer, Comp</i>                               | <i>iter</i> che CON                           | PUTER.                                                            |                       |                         |                     |                    |                             |            |
| Puoi usare gli opera                            | tori boolea            | ani AND e                   | OR nella stringa di ric                               | erca. Per esempio, se                                              | digiti <i>(heart OR cardiac</i>                             | ) AND surge                                   | y il sistema recupererà                                           | i tutti i reci        | ord che contengo        | no <i>heart</i> o d | <i>ardiac</i> , in | sieme alla parola           | a surgery. |
| Usa il carattere ?pe<br>può essere usato per re | r mascher<br>ecuperare | rare parti d<br>varianti or | i parola. Ad esempio <u>,</u><br>tografiche. Ad esemp | <i>gun?</i> recupererà <i>gun,</i><br>io, <i>alumi?m</i> recuperer | <i>guns, gunners, gunner</i> y<br>à; l'ortografia americana | , <i>gunning,</i> etc<br>, <i>aluminum,</i> ( | : Un altro esempio: <i>? e</i><br>e quella britannica <i>alun</i> | ology recu<br>ninium. | pererà <i>anthropol</i> | ogy, archae         | ology, psy         | <i>ichology</i> , ecc. Il c | arattere ? |
|                                                 |                        |                             |                                                       | © 2011 Ex                                                          | Libris <u>Servizi bibliotecari di</u>                       | <u>Ateneo</u> - <u>Unive</u>                  | rsità deqli Studi di Verona                                       | L                     |                         |                     |                    |                             |            |

#### • Inserire le proprie credenziali

2

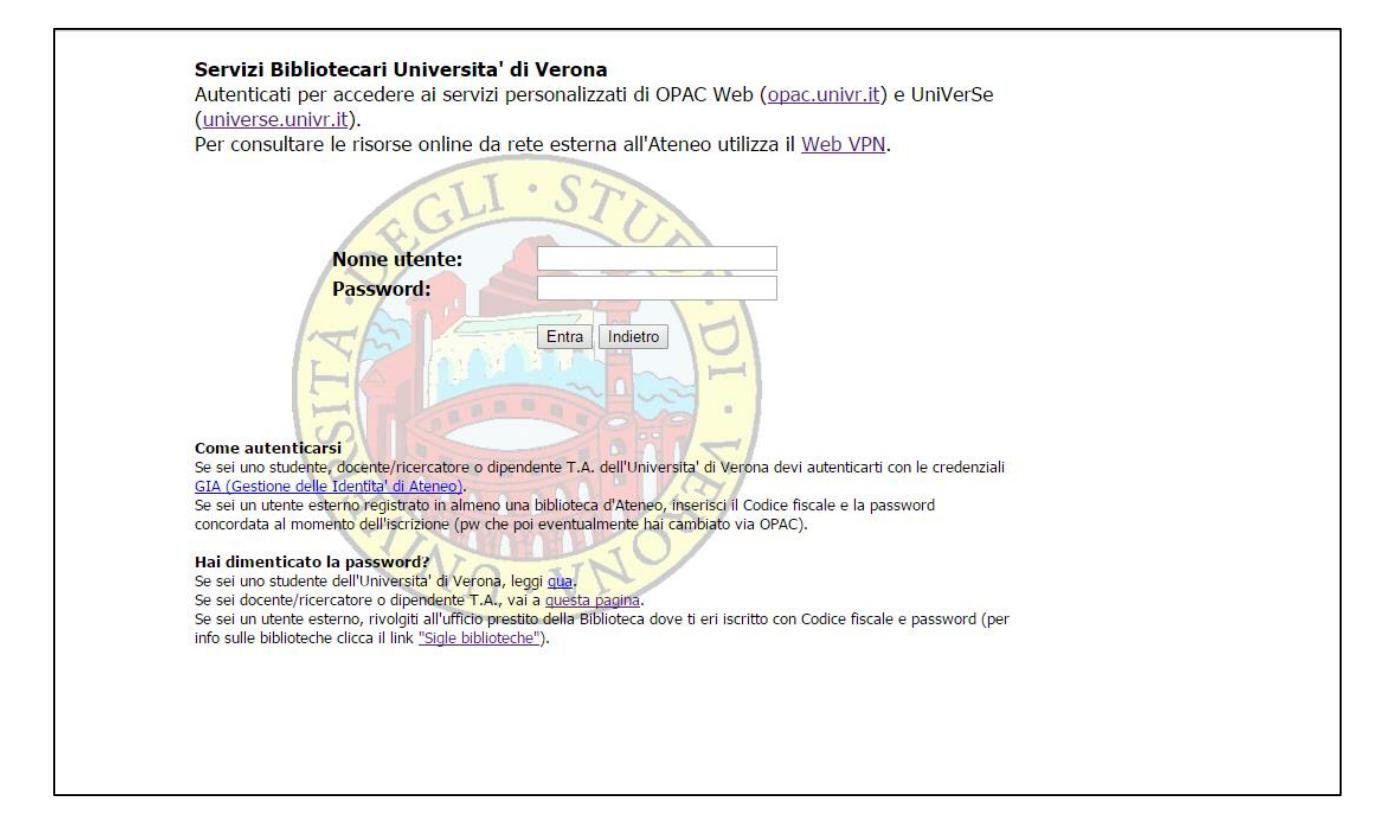

#### • Cliccare su VAI

|                         | ita' ILL Alternative    | - Google C | niome            |       |                     | -            |                            |            |               |           |                         |             |                  |     |
|-------------------------|-------------------------|------------|------------------|-------|---------------------|--------------|----------------------------|------------|---------------|-----------|-------------------------|-------------|------------------|-----|
| uvr-aleph.hosted.ex     | dibrisgroup.com         | /F/6F4BU   | IFANX6Y19CH      | NKSG3 | 4V9LCL4TSB1MN       | IGMMN        | UGF1ABFCYS1L-108           | 37?func:   | =new-ill-re   | quest-    | l&request_type=ill-b    | ook-request |                  |     |
| (4)                     | Fine sessione           | l si       | ituazione utente | į.    |                     | ogo c<br>!   | Sigle Biblioteche          | Unive<br>! | Commenti      | diVe<br>! | erona                   | SDI         | FAQ              | Aiu |
| Riviste online e E-book | Scorn indici            | 1          | Ricerca          | 1     | Lista dei risultati |              | Ricerche precedenti        |            | Stonco        | 1         | Il mio scattale elettro | mico        | Bolletino novita |     |
| Convizi interhibliotor  | ari                     |            |                  |       |                     |              |                            |            |               |           |                         |             |                  |     |
| Servizi interbibliote   | Jan                     |            |                  |       |                     |              |                            |            |               |           |                         |             |                  |     |
| olo Umanistico-E        | conomico-Giu            | iridico    |                  |       |                     |              |                            |            |               |           |                         |             |                  |     |
| eleziona:               |                         | _          |                  | -     |                     |              |                            |            |               |           |                         |             |                  |     |
| Servizi Interbibliotec  | ari Polo Umanist        | ico Econo  | mico Giuridico 🔻 |       |                     |              |                            |            |               |           |                         |             |                  |     |
| Vai Bimina              | ı                       |            |                  |       |                     |              |                            |            |               |           |                         |             |                  |     |
|                         | -                       |            |                  |       |                     |              |                            |            |               |           |                         |             |                  |     |
| olo Medico-Scien        | tifico                  |            |                  |       |                     |              |                            |            |               |           |                         |             |                  |     |
| noltra la richiesta a   | : <u>Servizi intert</u> | oiblioteca | ari Biblioteca   | Mene  | ghetti              |              |                            |            |               |           |                         |             |                  |     |
|                         |                         |            |                  |       |                     |              |                            |            |               |           |                         |             |                  |     |
|                         |                         |            |                  |       | © 2011 Ex Libris S  | ervizi bibli | otecari di Ateneo - Univer | sitá degli | Studi di Vero | na        |                         |             |                  |     |
|                         |                         |            |                  |       |                     |              |                            |            |               |           |                         |             |                  |     |
|                         |                         |            |                  |       |                     |              |                            |            |               |           |                         |             |                  |     |
|                         |                         |            |                  |       |                     |              |                            |            |               |           |                         |             |                  |     |
|                         |                         |            |                  |       |                     |              |                            |            |               |           |                         |             |                  |     |
|                         |                         |            |                  |       |                     |              |                            |            |               |           |                         |             |                  |     |
|                         |                         |            |                  |       |                     |              |                            |            |               |           |                         |             |                  |     |
|                         |                         |            |                  |       |                     |              |                            |            |               |           |                         |             |                  |     |
|                         |                         |            |                  |       |                     |              |                            |            |               |           |                         |             |                  |     |
|                         |                         |            |                  |       |                     |              |                            |            |               |           |                         |             |                  |     |
|                         |                         |            |                  |       |                     |              |                            |            |               |           |                         |             |                  |     |
|                         |                         |            |                  |       |                     |              |                            |            |               |           |                         |             |                  |     |
|                         |                         |            |                  |       |                     |              |                            |            |               |           |                         |             |                  |     |
|                         |                         |            |                  |       |                     |              |                            |            |               |           |                         |             |                  |     |
|                         |                         |            |                  |       |                     |              |                            |            |               |           |                         |             |                  |     |
|                         |                         |            |                  |       |                     |              |                            |            |               |           |                         |             |                  |     |
|                         |                         |            |                  |       |                     |              |                            |            |               |           |                         |             |                  |     |
|                         |                         |            |                  |       |                     |              |                            |            |               |           |                         |             |                  |     |
|                         |                         |            |                  |       |                     |              |                            |            |               |           |                         |             |                  |     |
|                         |                         |            |                  |       |                     |              |                            |            |               |           |                         |             |                  |     |

• Compilare i campi con i dati del testo che si intende richiedere e scegliere il luogo di ritiro – cliccare su VAI

|                            | Catalogo collettivo dell'Universita' di Verona                                                                                                    |        |  |  |  |  |  |  |  |  |  |
|----------------------------|----------------------------------------------------------------------------------------------------|--------|--|--|--|--|--|--|--|--|--|
|                            | Fine sessione   Situazione utente   Cataloghi   Sigle Biblioteche   Commenti   ILL   SDI   FAQ                                                              | Aiu    |  |  |  |  |  |  |  |  |  |
|                            | Scorri indici   Ricerca   Lista dei risultati   Ricerche precedenti   Storico   Il mio scaffale elettronico   Bollettino novità                             |        |  |  |  |  |  |  |  |  |  |
| Riviste online e E-book    |                                                                                                    |        |  |  |  |  |  |  |  |  |  |
|                            |                                                                                                    |        |  |  |  |  |  |  |  |  |  |
| Richiesta di prestito      | o interhibiliotecario - BERZACOLA MONICA                                                                                                    |        |  |  |  |  |  |  |  |  |  |
| Il servizio ILL OPAC web   | b per il Polo Umanistico-economico-duridico el finalizzato alla richiesta di libri non presenti nelle biblioteche dell'Universita' di Verona o nelle biblio | oteche |  |  |  |  |  |  |  |  |  |
| veronesi. L'utente e' tenu | uto a prendere visione delle modalita' e condizioni del <u>Servizio interbibliotecario</u> .                                                                |        |  |  |  |  |  |  |  |  |  |
|                            |                                                                                                    |        |  |  |  |  |  |  |  |  |  |
| Inserisci il maggior num   | nero di informazioni ( <sup>-</sup> campi obbligatori)                                                                                                    |        |  |  |  |  |  |  |  |  |  |
| Autore                     | Massimo Recalcati                                                                                                    |        |  |  |  |  |  |  |  |  |  |
| Titolo                     | * Il mistero delle cose                                                                                                    |        |  |  |  |  |  |  |  |  |  |
| Edizione                   |                                                                                                    |        |  |  |  |  |  |  |  |  |  |
| Luogo di pubblicazione     |                                                                                                    |        |  |  |  |  |  |  |  |  |  |
| Editore                    | Feltrinelli                                                                                                    |        |  |  |  |  |  |  |  |  |  |
| Anno di pubblicazione      | 2016                                                                                                    |        |  |  |  |  |  |  |  |  |  |
| ISBN                       |                                                                                                    |        |  |  |  |  |  |  |  |  |  |
| Serie                      |                                                                                                    |        |  |  |  |  |  |  |  |  |  |
| Fonte                      |                                                                                                    |        |  |  |  |  |  |  |  |  |  |
|                            |                                                                                                    |        |  |  |  |  |  |  |  |  |  |
|                            | Ho bisogno di consultare questa specifica edizione                                                                                                    |        |  |  |  |  |  |  |  |  |  |
| Nota a testo libero        |                                                                                                    |        |  |  |  |  |  |  |  |  |  |
|                            |                                                                                                    |        |  |  |  |  |  |  |  |  |  |
| Accettazione costi         | • Ø                                                                                                    |        |  |  |  |  |  |  |  |  |  |
| Informazioni sulla conse   | segna                                                                                                    |        |  |  |  |  |  |  |  |  |  |
| Luogo di ritiro            | Frinzi T                                                                                                    |        |  |  |  |  |  |  |  |  |  |
|                            | Finzi                                                                                                    |        |  |  |  |  |  |  |  |  |  |
| Vai Pulisci E              | Bible Economia Vicenza                                                                                                    |        |  |  |  |  |  |  |  |  |  |
|                            | Bibl. economica Santa Marta                                                                                                    |        |  |  |  |  |  |  |  |  |  |
|                            |                                                                                                    |        |  |  |  |  |  |  |  |  |  |
|                            | © 2011 Ex Libris <u>Servizi bibliotecan di Ateneo</u> - <u>Università degli Studi di Verona</u>                                                             |        |  |  |  |  |  |  |  |  |  |
| -                          |                                                                                                    |        |  |  |  |  |  |  |  |  |  |
|                            |                                                                                                    |        |  |  |  |  |  |  |  |  |  |

### La richiesta è stata inviata al servizio interbibliotecario.

| Conferma ILL - Google Chrome                                                 |                                                                                                    | ×     |
|------------------------------------------------------------------------------|----------------------------------------------------------------------------------------------------|-------|
| i uvr-aleph.hosted.exlibrisgroup                                             | .com/F/6F4BUIFANX6Y19CHNKSG34V9LCL4TSB1MNGMMNUGF1ABFCYS1L-11387                                                                                                    |       |
| 6                                                                            | Catalogo collettivo dell'Universita' di Verona   Fine sessione Situazione utente Cataloghi Sigle Biblioteche Commenti ILL SOI FAQ I   Scorri indici Ricerca Lists dei risuttati Ricerche precedenti Storico Il mis scattale elettronico Boltettino novità | Aiuto |
| KIMSE ONINE E E-DOOK                                                         | \rm La richiesta II L è stata registrata.                                                                                                    |       |
|                                                                              |                                                                                                    |       |
|                                                                              |                                                                                                    |       |
| Richiesta ILL N. 169                                                         |                                                                                                    |       |
| ID utente:                                                                   | ND0476                                                                                                    |       |
| Nome utente:                                                                 | BERZACOLA MONICA                                                                                                    |       |
| Informazioni bibliografiche                                                  |                                                                                                    |       |
| Rita Alessandri<br>Manuale del fantastico<br>Firenze : La Nuova Italia, 1992 |                                                                                                    |       |
| ISBN 88-221-1007-2                                                           |                                                                                                    |       |
| Informazioni                                                                 |                                                                                                    |       |
| Status Richiesta                                                             | Nuovo - Ricontrollo Staff                                                                                                    |       |
| Media Richiesto                                                              | Volume (ILL)                                                                                                    |       |
| Desiderato per la data                                                       | 28/01/17                                                                                                    |       |
| Disposto al pagamento                                                        | Si                                                                                                    |       |
| Biblioteca Ritiro                                                            | Frinzi                                                                                                    |       |
| Livello del Servizio                                                         | Richiesta da WEB OPAC                                                                                                    |       |
| Nota Utente                                                                  | Mi serve questa edizione specifica                                                                                                    |       |
| Cano, Robiesta Stampa                                                        | © 2011 Ex Libris <u>Sarvici bibliotecari di Abnee</u> - <u>Università desi Studi di Venona</u>                                                                                                    |       |
|                                                                              |                                                                                                    |       |
|                                                                              |                                                                                                    |       |
|                                                                              |                                                                                                    |       |
|                                                                              |                                                                                                    |       |
|                                                                              |                                                                                                    |       |

#### E' possibile seguirne l'iter nella propria area personale - Opac Web (Situazione utente - Richieste ILL)

| A:0                                                                                                   |                                                                                                    |                                                                                                    |                  | Cat                        | talogo (      | colletti             | vo de                                         | ell'Universita                                                                               | a' di Verona                                                                                                    |                                                                    |                            |
|----------------------------------------------------------------------------------------------------|----------------------------------------------------------------------------------------------------|----------------------------------------------------------------------------------------------------|------------------|----------------------------|---------------|----------------------|-----------------------------------------------|----------------------------------------------------------------------------------------------|----------------------------------------------------------------------------------------------------|--------------------------------------------------------------------|----------------------------|
| nine e E-book                                                                                         | Fine sessione                                                                                                    | Situazione utente<br>Ricerca                                                                                    | 1                | Catalogh<br>Lista dei risu | i I<br>Anni I | Sigle<br>Ricerch     | Bibliolech<br>1e precedi                      | e   Comm<br>mti   Storix                                                                     | enti   R.L<br>co   Ilmio                                                                                                    | SDI<br>scaffade elettronico                                        | FAQ<br>  Bollettino novità |
|                                                                                                    |                                                                                                    | Messaggi                                                                                                    | Irregoli         | arita'                     | Profili St    | я І                  | F                                             | assword (solo uter                                                                           | nti esterni)                                                                                                    | Indirizzi                                                          |                            |
|                                                                                                    |                                                                                                    |                                                                                                    |                  |                            |               |                      |                                               |                                                                                              |                                                                                                    |                                                                    |                            |
| 50 - Tessera                                                                                          | a utente - BE                                                                                                    | RZACOLA M                                                                                                    | IONIC.           | A                          |               |                      |                                               |                                                                                              |                                                                                                    |                                                                    |                            |
| no 0 messaggi                                                                                         | per te.                                                                                                    |                                                                                                    |                  |                            |               |                      |                                               |                                                                                              |                                                                                                    |                                                                    |                            |
|                                                                                                    |                                                                                                    |                                                                                                    |                  |                            |               |                      |                                               |                                                                                              |                                                                                                    |                                                                    |                            |
| a' (clicca per vede                                                                                   | re piu' informazioni,                                                                                                    | rinnovare, cancella                                                                                             | re etc.)         |                            |               |                      |                                               |                                                                                              |                                                                                                    |                                                                    |                            |
|                                                                                                    |                                                                                                    |                                                                                                    |                  |                            |               |                      |                                               |                                                                                              |                                                                                                    |                                                                    |                            |
| Prestiti                                                                                              |                                                                                                    | 4                                                                                                    |                  |                            |               |                      |                                               |                                                                                              |                                                                                                    |                                                                    |                            |
| Lista storico pr                                                                                      | estiti                                                                                                    | 73                                                                                                    |                  |                            |               |                      |                                               |                                                                                              |                                                                                                    |                                                                    |                            |
| Richieste di pr                                                                                       | enotazioni                                                                                                    | 2                                                                                                    |                  |                            |               |                      |                                               |                                                                                              |                                                                                                    |                                                                    |                            |
| Storico delle ri                                                                                      | chieste di prenotazi                                                                                                    | oni <u>37</u>                                                                                                   |                  |                            |               |                      |                                               |                                                                                              |                                                                                                    |                                                                    |                            |
| Richieste ILL t                                                                                       | otali                                                                                                    | .61                                                                                                    | • • •            |                            |               |                      |                                               |                                                                                              |                                                                                                    |                                                                    |                            |
| Richieste ILL a                                                                                       | ttive                                                                                                    | 11                                                                                                    |                  |                            |               |                      |                                               |                                                                                              |                                                                                                    |                                                                    |                            |
| Richieste ILL o                                                                                       | muse recentemente                                                                                                    | 10 giorni 30 giorri                                                                                             | 1 60 gion        | <u>n</u>                   |               |                      |                                               |                                                                                              |                                                                                                    |                                                                    |                            |
|                                                                                                    |                                                                                                    |                                                                                                    |                  |                            |               |                      |                                               |                                                                                              |                                                                                                    |                                                                    |                            |
|                                                                                                    |                                                                                                    |                                                                                                    |                  | Catalor                    | tellos or     | tivo del             | l'I Iniv                                      | ersita' di Ver                                                                               | ona                                                                                                    |                                                                    |                            |
| arrest 6                                                                                              |                                                                                                    | Phone desta                                                                                                    | 12 S             | Catalog                    | jo conor      |                      | - Unity                                       |                                                                                              |                                                                                                    | 1                                                                  | 1.000                      |
|                                                                                                    | The second                                                                                                    | Descublicher Geentee                                                                                            |                  | Causoys                    | 24            | pe transcortine      |                                               | Comments                                                                                     |                                                                                                    | 1 1/14                                                             |                            |
| Aller                                                                                                 | Scom indici                                                                                                    | HICHICA                                                                                                    | 1 14             | EA ON MARINE               | I Poce        | rche precedent       |                                               | Seprice                                                                                      | a mo scattae eemonico                                                                                                    | 1 Dolettino n                                                      | over a                     |
| Riviste online e E-book                                                                               |                                                                                                    |                                                                                                    |                  |                            |               |                      |                                               |                                                                                              |                                                                                                    |                                                                    |                            |
|                                                                                                    |                                                                                                    |                                                                                                    |                  |                            |               |                      |                                               |                                                                                              |                                                                                                    |                                                                    |                            |
|                                                                                                    |                                                                                                    |                                                                                                    |                  |                            |               |                      |                                               |                                                                                              |                                                                                                    |                                                                    |                            |
| JVR50 - Richie<br>ler avere i dettagl<br>Records 1 - 20 di                                            | este ILL (BERZ<br>i su una richiesta c<br>21                                                                                                    | ACOLA MONI                                                                                                    | CA)<br>otecario, | olicca sul n               | umero sotto   | lineato.             |                                               |                                                                                              |                                                                                                    | Proxiderite                                                        | Successive 2               |
| Autors                                                                                                |                                                                                                    |                                                                                                    | Titolo           |                            |               | Anno                 | Rich.                                         | Data                                                                                         | Clabor                                                                                                    | Lucas di sitis                                                     | Data                       |
| Aniore                                                                                                |                                                                                                    |                                                                                                    | 000              |                            |               | Auto                 | N.                                            | aggiornamento                                                                                | Status                                                                                                    | Luogo di naro                                                      | scadenza                   |
| 1 Dall'Asta, Monica                                                                                   | Il*colore nel cine                                                                                                    | ema muto                                                                                                    |                  |                            |               | 1996                 | 194                                           | 14/12/16                                                                                     | Prestato all'utente                                                                                                    | Frinzi                                                             | 15/12/16                   |
| 2 Cogo, Gianluigi                                                                                     | La cittadinanza                                                                                                    | digitale                                                                                                    |                  |                            |               | 2010                 | 201                                           | 14/12/16                                                                                     | Prestato all'utente                                                                                                    | Frinzi                                                             | 20/12/16                   |
| 3 Massimo Recalcati                                                                                   | Il mistero delle o                                                                                                    | ose                                                                                                    |                  |                            |               |                      | 206                                           | 14/12/16                                                                                     | Nuovo - Ricontrollo<br>Staff                                                                                                    | Frinzi                                                             |                            |
| 4 Itten, Johannes                                                                                     | Arte del colore                                                                                                    |                                                                                                    |                  |                            |               | 1982                 | 195                                           | 12/12/16                                                                                     | in atlesa di risposta<br>rinnovo                                                                                                    | Frinzi                                                             |                            |
| 5 Rosini, Rino                                                                                        | La metropoli diff                                                                                                    | lusiva                                                                                                    |                  |                            |               | 1988                 | 182                                           | 07/12/16                                                                                     | In biblioteca                                                                                                    | Bibl. Economia<br>Vicenza                                          |                            |
| 6 Franco Chilese                                                                                      | L'egoismo e la p                                                                                                    | ochezza                                                                                                    |                  |                            |               |                      | 191                                           | 07/12/14                                                                                     | In biblioteca                                                                                                    | Frinzi                                                             |                            |
| 7                                                                                                    | Luce, colore e m                                                                                                    | nateria                                                                                                    |                  |                            |               |                      |                                               | 101111100 1100                                                                               |                                                                                                    |                                                                    |                            |
| 2                                                                                                    | and the second second s | the second second second second second second second second second second second second second second second se |                  |                            |               |                      | 193                                           | 07/12/16                                                                                     | In biblioteca                                                                                                    | Frinzi                                                             |                            |
| 8                                                                                                    | Brookne nel nine                                                                                                    | ema muto                                                                                                    |                  |                            |               |                      | 193                                           | 07/12/16                                                                                     | In biblioteca                                                                                                    | Frinzi                                                             |                            |
| 8                                                                                                    | IP colore nel cin                                                                                                    | ema muto                                                                                                    |                  |                            |               |                      | 193<br>198                                    | 07/12/16<br>07/12/16                                                                         | In biblioteca<br>In attesa di risposta<br>rinnovo                                                                                                    | Frinzi<br>Frinzi                                                   |                            |
| 9                                                                                                    | B <sup>n</sup> colore nel cin<br>Uno*spazio stor                                                                                                    | ema muto                                                                                                    |                  |                            |               |                      | 193<br>198<br>177                             | 07/12/16<br>07/12/16<br>07/12/16                                                             | In biblioteca<br>In attesa di risposta<br>rinnovo<br>In biblioteca                                                                                                    | Frinzi<br>Frinzi<br>Frinzi                                         |                            |
| 2<br>0 Marucci, Franco                                                                                | Picolore nel cine<br>Uno*spazio stor<br>La*performance                                                                                                    | erra muto<br>rico<br>e del testo                                                                                |                  |                            |               | 1986                 | 190<br>198<br>177                             | 07/12/16<br>07/12/16<br>07/12/16<br>05/12/16                                                 | In biblioteca<br>In attesa di risposta<br>rinnovo<br>In biblioteca<br>In biblioteca                                                                                    | Frinzi<br>Frinzi<br>Frinzi<br>Frinzi                               |                            |
| 9<br>10 Marucci, Franco<br>11 Quaranta, Alfonso                                                       | Il <sup>o</sup> colore nel cini<br>Uno*spazio stor<br>La*performance                                                                                                    | ema muto<br>tico<br>e del testo<br>edilizie                                                                     |                  |                            |               | 1986                 | 193<br>198<br>177<br>111                      | 07/12/16<br>07/12/16<br>07/12/16<br>05/12/16<br>05/12/16                                     | In biblioteca<br>In attesa di risposta<br>rinnovo<br>In biblioteca<br>In biblioteca<br>In attesa di nnocesso                                                           | Frinzi<br>Frinzi<br>Frinzi<br>Frinzi<br>Frinzi                     |                            |
| 2<br>10 Marucci, Franco<br>11 Quaranta, Atlonso<br>12 Hesse, Hermann                                  | B'colore nel cin<br>Uno*spazio stor<br>La*performance<br>Le concessioni d<br>L'uttima estate d                                                                                                    | enna muto<br>too<br>e del testo<br>edilizie<br>ă Klingsor                                                       |                  |                            |               | 1986<br>1985<br>1988 | 193<br>198<br>177<br>111<br>181<br>175        | 07/12/16<br>07/12/16<br>07/12/16<br>05/12/16<br>05/12/16<br>01/12/16                         | In biblioteca<br>In attesa di risposta<br>rinnovo<br>In biblioteca<br>In biblioteca<br>In attesa di processo<br>In attesa di risposta<br>rinnom                        | Frinzi<br>Frinzi<br>Frinzi<br>Frinzi<br>Frinzi<br>Frinzi           |                            |
| 2<br>10 Marucci, Franco<br>11 Quaranta, Atlonso<br>12 Hesse, Hermann<br>13 Rita Alessantin            | Picolore nel cin<br>Uno"spazio stor<br>La*performance<br>Le concessioni (<br>L'utima estate o<br>Manuale del fan                                                                                                    | ena muto<br>ico<br>e del testo<br>edilizie<br>a Klingsor<br>tastico                                             |                  |                            |               | 1906<br>1585<br>1988 | 193<br>198<br>177<br>111<br>181<br>175        | 07/12/16<br>07/12/16<br>07/12/16<br>05/12/16<br>05/12/16<br>01/12/16<br>29/11/16             | In biblioteca<br>In attesa di risposta<br>rinnovo<br>In biblioteca<br>In biblioteca<br>In attesa di processo<br>In attesa di risposta<br>rinnovo<br>Rinnovo, Accettavo | Frinzi<br>Frinzi<br>Frinzi<br>Frinzi<br>Frinzi<br>Frinzi<br>Frinzi | 1381/17                    |
| 2 Marucci, Franco<br>1 Quaranta, Attonso<br>2 Hesse, Hermann<br>3 Rita Alessandri<br>4 Document Tonio | B <sup>4</sup> colore nel cin<br>Uno <sup>4</sup> spazio stor<br>La <sup>4</sup> performance<br>Le concessioni d<br>L'utima estate c<br>Manuale del fan                                                                                                    | ema muto<br>rico<br>r del testo<br>edilizie<br>di Klingsor<br>tastico                                           |                  |                            |               | 1986<br>1985<br>1988 | 193<br>198<br>177<br>111<br>181<br>175<br>170 | 07/12/16<br>07/12/16<br>07/12/16<br>05/12/16<br>05/12/16<br>01/12/16<br>01/12/16<br>29/11/18 | In biblioteca<br>In attesa di risposta<br>rinnovo<br>In biblioteca<br>In attesa di risposta<br>rinnovo<br>Rinnovo - Accettato<br>In attesa di resposta                 | Frinz)<br>Frinz)<br>Frinz)<br>Frinz)<br>Frinz)<br>Frinz)<br>Frinz) | 13/01/17                   |

E' possibile verificare il luogo di ritiro e la data di scadenza del prestito interbibliotecario.

Le richieste possono essere cancellate da web solo se hanno lo status "Nuovo", altrimenti occorre inviare una email a: <u>interbiblio.frinzi@ateneo.univr.it</u>

E' possibile richiedere un solo rinnovo per ogni prestito interbibliotecario (anche se non sempre viene concesso), via email a: <u>interbiblio.frinzi@ateneo.univr.it</u>